# Portal PowerSchool SIS para alumnos y padres - Guía de Rápido Inicio

### Tanto los padres como los alumnos usan la misma página web para entrar al sistema.

#### Inicio de sesión para los alumnos

Para iniciar la sesión, los estudiantes ingresan el nombre de usuario y contraseña proporcionados por la escuela. Los alumnos únicamente pueden ver su cuenta.

#### Inicio de sesión para los padres

Antes de que los padres puedan entrar a PowerSchool SIS, deberán crear una cuenta:

## Navegar el portal

Mantener un registro de las calificaciones finales y los días de asistencia del período actual.

Ver los cursos del estudiante por período, incluyendo la calificación, puntuación, conducta y horas de crédito.

Ver la tabla de asistencia para el curso actual

Modificar las preferencias del correo electrónico e ingresar correos electrónicos adicionales

Ver comentarios generales sobre el alumno y enviar un correo electrónico al profesor.

Leer los avisos de fechas pasadas, presentes y futuras

Solicitar cursos para el próximo año escolar.

Revisar las transacciones del lunch así como los saldos actuales.

Ver el horario actual del alumno basado en períodos y días escolares o elegir una vista de matriz que incluya una lista de clases.

Ver la dirección, los números de teléfono y fax y un mapa de las instalaciones.

Los padres pueden modificar su nombre, correo electrónico, nombre de usuario y contraseña o agregar estudiantes a su cuenta.

owerSch

| Powe                       | rSchool SIS    |  |  |  |  |  |
|----------------------------|----------------|--|--|--|--|--|
| Student and Parent Sign In |                |  |  |  |  |  |
| Sign In                    | Create Account |  |  |  |  |  |
| Create an Account          |                |  |  |  |  |  |

- 1. Haga clic donde dice "Create Account"
- 2.Introduzca su nombre, apellido y correo electrónico
- 3.Introduzca el nombre del alumno, identificación y contraseña y la relación del padre con el alumno.
- 4.Haga clic donde dice "Enter"

Una vez creada la cuenta, los padres pueden usar la información de su cuenta para iniciar la sesión en el portal o en la aplicación.

| lías             |              |          |                          |                                        |          |        |     |              |         |        |            |                |               |                     |             | ۲                                                                   |         |
|------------------|--------------|----------|--------------------------|----------------------------------------|----------|--------|-----|--------------|---------|--------|------------|----------------|---------------|---------------------|-------------|---------------------------------------------------------------------|---------|
| tual.            |              | Р        | owerSchool SIS           | Kathryn Lacy                           |          |        |     |              |         |        |            |                |               |                     |             |                                                                     |         |
| e                |              | Navię    | gation                   | G                                      | ade      | s ai   | nd  | Δt           | ter     | hda    | and        | · • ·          | Cł            | nri                 | eta         | ensen Kathryn D                                                     |         |
|                  |              | <b>₽</b> | Grades and<br>Attendance |                                        | uuu      | Jui    |     |              |         |        |            |                |               |                     |             | onoon, ruun yn D                                                    |         |
| D.               |              | 6        | Grade History            | Grades and Attendance Standards Grades |          |        |     |              |         |        |            |                |               |                     |             |                                                                     |         |
|                  |              |          |                          |                                        |          |        |     |              |         |        |            |                |               | Attendance By Class |             |                                                                     |         |
| el               |              | ø        | Email                    |                                        | Ехр      | м      | Las | st We<br>W   | ek<br>H | F      | М          | Thi:<br>T      | s We<br>W     | ek<br>H             | F           | Course                                                              |         |
| r<br>nales.      |              |          | Teacher                  | LГ                                     | 1(A-B)   |        |     |              |         |        |            |                |               |                     | А           | General Math                                                        |         |
| sobre            |              |          | School Bulletin          |                                        | 2(A)     |        |     |              |         |        |            |                |               |                     |             | Intro to Art                                                        |         |
| D                |              |          | Class                    |                                        | 2(B)     |        |     |              |         | 7      |            |                |               |                     |             |                                                                     |         |
|                  |              |          | Registration             |                                        | 3(4)     |        |     |              |         |        |            |                | )             |                     |             | PowerSchool Móvil                                                   |         |
| S                |              |          | Balance                  |                                        | 0(11)    | _      | •   |              | •       |        | U          | U <sup>c</sup> |               |                     | 1           |                                                                     |         |
|                  | $\mathbf{V}$ |          | My Schedule              |                                        | 3(B)     | •      |     | •            |         |        | Una<br>est | a ap<br>udi    | olica<br>ante | ació<br>es c        | ón p<br>com | proporciona acceso tanto para los<br>no para los padres de familia. |         |
|                  |              |          | School<br>Information    |                                        | 4(A)     |        | •   |              | •       |        | Des<br>Pov | spu<br>ver     | és d<br>Scho  | e in<br>bol         | nst<br>Mó   | talar la aplicación GRATUITA<br>óvil:                               |         |
| el lunch<br>s.   | Y / /        | *8       | Account<br>Preferences   |                                        |          |        |     |              |         |        | 1. Ir      | ngre           | ese I         | a c                 | lav         | ve de cuatro dígitos y el mismo 5                                   | 5       |
| mno              | ://          |          | District Code            |                                        |          |        |     |              |         |        | n<br>e     | om<br>po       | bre<br>rtal   | de<br>de            | usu<br>Ios  | uario y contraseña utilizados para<br>s alumnos y padres.           |         |
| scolares         |              |          | TXDZ                     |                                        |          |        |     |              |         |        | 2.         | Наį            | ga c          | lic                 | doı         | nde dice "Sign In"                                                  |         |
| que              | //           |          | App Store                | $\mathbf{N}$                           | м        |        |     |              |         |        | •          |                |               |                     |             |                                                                     |         |
| s de             |              |          | Google play              |                                        |          |        |     |              |         |        |            | _              |               |                     |             | A Attendance Tot                                                    | als     |
| las              |              |          |                          |                                        |          |        |     | 12:4         | 47      |        | اھا        | 2011           | orSo          | haa                 |             | ,                                                                   |         |
| arsu             |              |          |                          | Le                                     | egend    | e Code |     |              |         |        |            | -000           |               | 100                 | '           | =Parent Excused   U=Unexcused   S=Sch                               | ool Exc |
| nombre<br>gregar |              |          |                          | V=                                     | Vacation | F=Fi   |     | $\backslash$ | To sig  | gn in, | wen        | eed t          |               |                     | ur di       | listrict.                                                           |         |
|                  | · 📕          |          |                          |                                        |          |        |     |              | Y       |        | T          | X              | D             | Z                   |             |                                                                     |         |
|                  |              |          |                          |                                        |          |        |     |              | L       |        | -          |                |               | _                   |             |                                                                     |         |
|                  |              |          |                          |                                        |          |        |     |              |         |        |            | Cont           | tinue         |                     |             |                                                                     |         |
|                  |              |          |                          |                                        |          |        |     |              | ,       | Whe    | re's       | My C           | Distri        | ct C                | ode         | 9?                                                                  |         |
|                  |              |          |                          |                                        |          |        |     |              |         |        |            |                |               |                     |             |                                                                     |         |